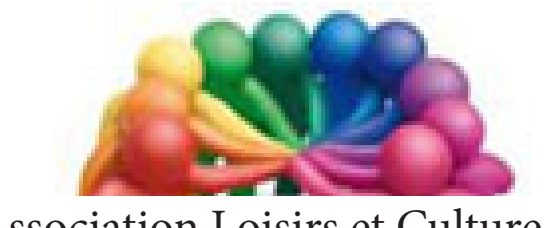

Association Loisirs et Culture DE PHALEMPIN

# Partie 1 : Bureau Démarrer et Autres nouveautés <u>Extraits</u>

Pour les habitués de Windows 7 Vista et Windows XP

#### Premier lancement de Windows 10

Le premier écran qui apparaît est l'**écran de verrouillage.** Vous y retrouverez :

- La date, le jour et l'heure.
- Éventuellement une (des) notification(s) (rappel) de vos rendez-vous programmés ce jour dans votre calendrier personnel...
- Une icône vous indiquant si vous êtes connecté en Wifi ou câblé et pouvez utiliser Internet.
- Cortana

Un simple clic souris ouvre l'écran de connexion sur lequel est pré inscrit votre nom de connexion Microsoft, qui est également votre adresse mail chez Microsoft. Vous devez alors saisir le mot de passe correspondant.

S'il est correct vous voyez enfin apparaître le bureau de Windows très semblable à celui des précédentes versions. Ce dernier est maintenant appelé Écran d'accueil.

<u>NB</u> : L'image de fond d'écran est ici personnalisée. Y ont été placés par l'utilisateur quelques raccourcis programmes ou dossiers, la corbeille ...

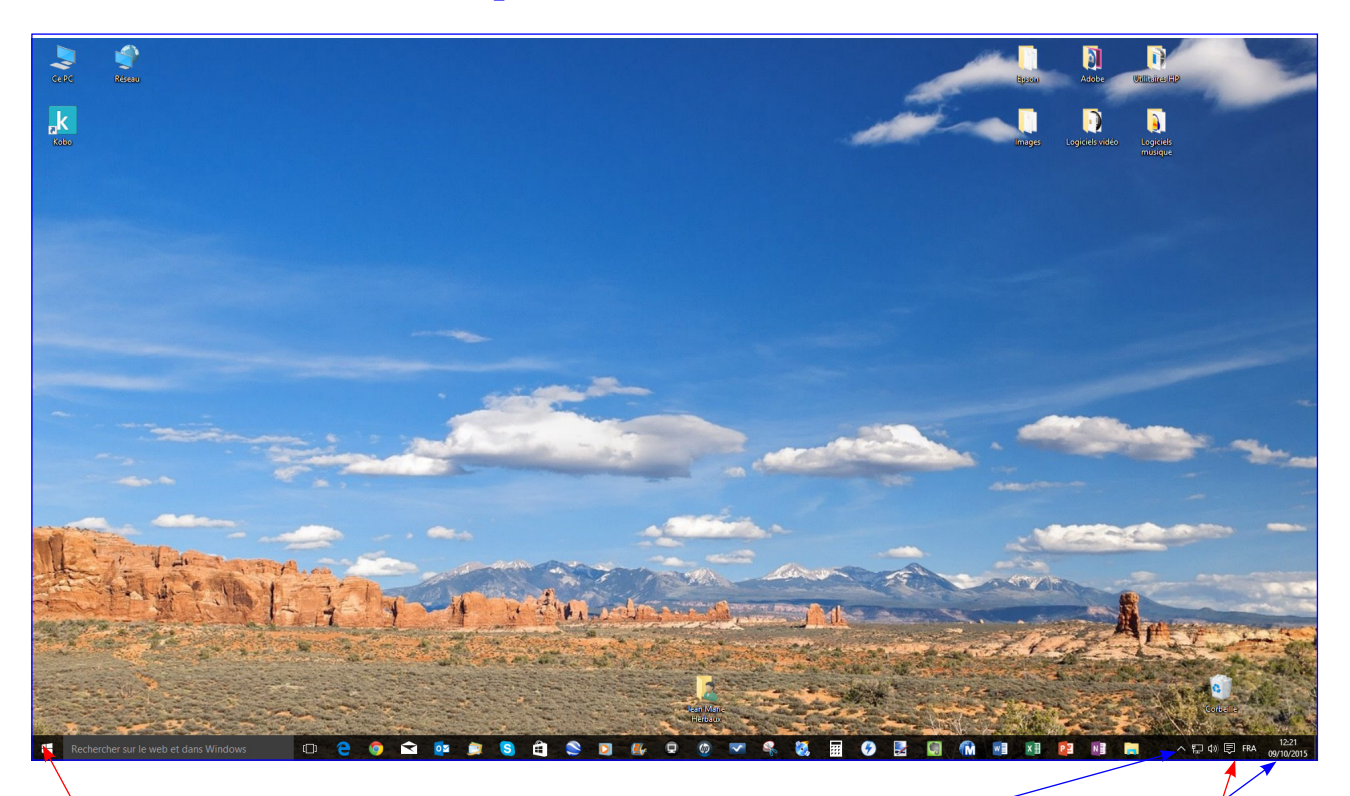

## Le bureau remplace l'écran d'accueil de Windows 8.1

La barre de tâches est toujours présente avec ses icônes cachées

Le bouton Démarrer nouveau est de retour.

Non cachées (réseau filaire, Hauts parleurs, langue, date et heure)

Ainsi qu'une nouvelle icône le Centre de Notifications

# Détaillons le Menu Démarrer.

On y distingue cinq zones différentes que nous allons décrire en détail.

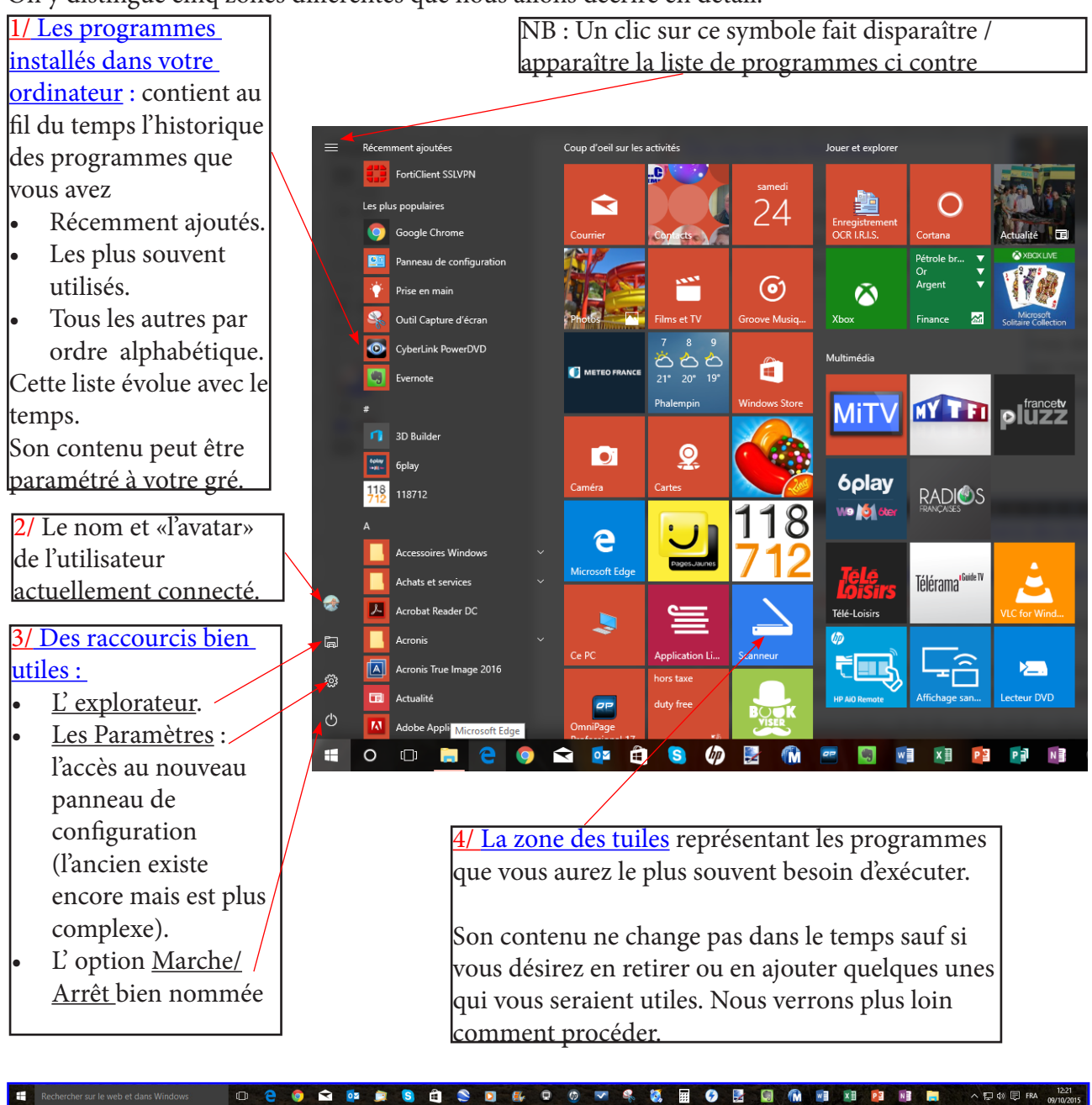

5/ La barre des tâches

Pour faire disparaître une icône de la barre de tâches, faire un clic droit dessus et sélectionner l'option Détacher de la barre des tâches.

### L'explorateur de fichiers

#### Quelques nouveautés :

Outre le graphisme, l'explorateur s'est doté d'un ruban (comme Word, Excel ...)

Au départ il n'est peut être pas visible. Pour le rendre visible cliquer sur ce symbole (développer le ruban).

Une zone nouvelle remplace les *favoris* précédents, elle s'appelle maintenant Accès rapide. Elle contenant les «Dossiers fréquents» (entendez par là les dossiers récemment ouverts) et les fichiers récents, récemment créés ou édités.

Ceci est pratique, mais source d'indiscrétions. Il est évidemment possible d'éviter cet affichage.

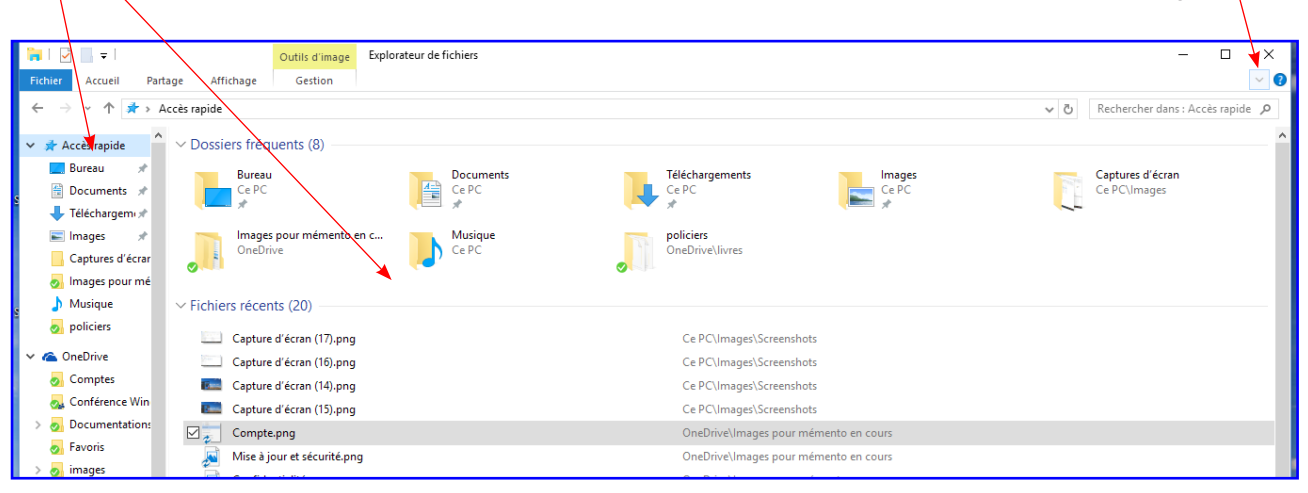

Après avoir développé le ruban, la fenêtre ressemble à celle ci dessous.

Cliquer alors sur Affichage.

Cocher au moins les options «case à cocher des éléments» et éventuellement «Extension des noms de fichiers».

Constater que dans l'arborescence l'Accès rapide est présent et que son contenu peut être réduit grâce au symbole qui précède son nom.

Un nouvel endroit de stockage est appara : OneDrive. C'est la copie conforme en local de votre OneDrive sur le net, dans le Cloud de Microsoft (voir plus loin).

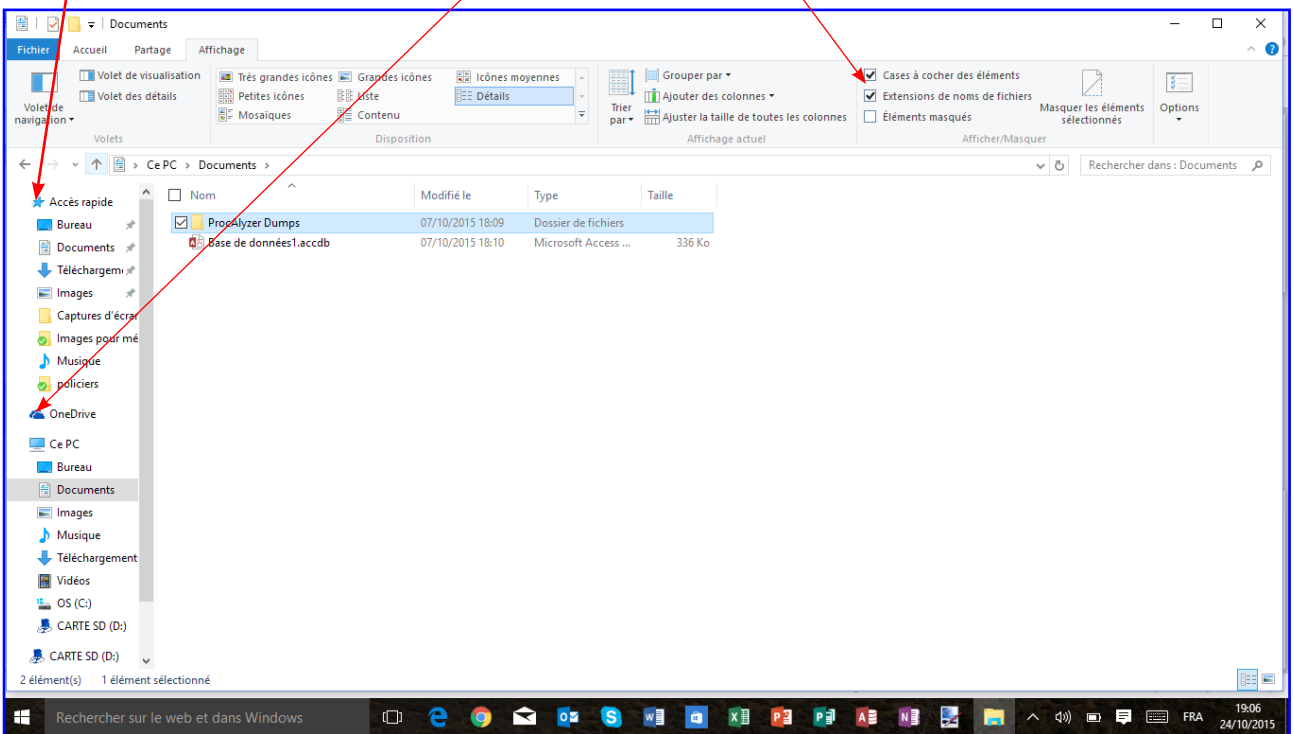

#### Choix de l'application par défaut pour ouvrir un fichier

Ouvrir un fichier image, son, vidéo, Adresse Web avec Windows 10, peut maintenant se faire grâce à deux (ou plus) applications différentes : celles traditionnelles du bureau (comme sous Windows 7 ou Vista) et celles de type UI comme Photos ou Vidéo ou encore Musique.

La première fois que vous ouvrez ce type de fichier, Windows 10 vous propose de choisir l'application par défaut.

Par la suite il ne vous le proposera plus. Comment par la suite modifier ce choix initial ?

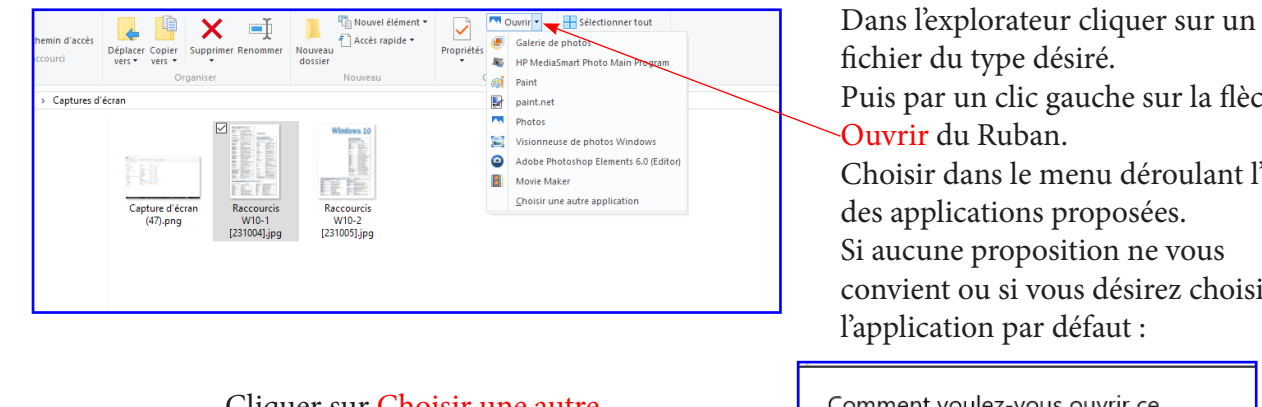

Cliquer sur Choisir une autre application puis Choisir le programme par défaut.

Dans la liste qui est proposée cliquer sur le programme désiré.

Les programmes UI et Bureau apparaissent et peuvent être choisis.

Ne pas oublier de cocher ici.

Puis par un clic gauche sur la flèche Choisir dans le menu déroulant l'une

convient ou si vous désirez choisir

| Comment voulez-vous ouvrir ce<br>fichier ?                        |                                                                                                    |  |  |  |
|-------------------------------------------------------------------|----------------------------------------------------------------------------------------------------|--|--|--|
| Continuer à utiliser cette application                            |                                                                                                    |  |  |  |
|                                                                   | Photos<br>Les photos sont facilement améliorées, organisées<br>pour vous et prêtes à être modifiées et partagées. |  |  |  |
| Autres options                                                    |                                                                                                    |  |  |  |
|                                                                   | Adobe Photoshop Elements 6.0 (Editor)                                                                             |  |  |  |
| æ                                                                 | Galerie de photos                                                                                                 |  |  |  |
|                                                                   | HP MediaSmart Photo Main Program                                                                                  |  |  |  |
| =                                                                 | Movie Maker                                                                                                    |  |  |  |
| Toujours utiliser cette application pour ouvrir les fichiers .jpg |                                                                                                    |  |  |  |
|                                                                   | ОК                                                                                                    |  |  |  |
|                                                                   |                                                                                                    |  |  |  |

#### Ouvrir l'explorateur sans montrer l'Accès rapide ni les fichiers récents

- Ouvrir l'explorateur et sélectionner un fichier • quelconque.
- Dans le ruban cliquer sur l'onglet Affichage. •
- Cliquer sur Options. •
- La fenêtre suivante s'ouvre. .
- Cliquer sur la flèche au bout de l'option Ouvrir l'explorateur de fichiers dans et choisir Ce PC.

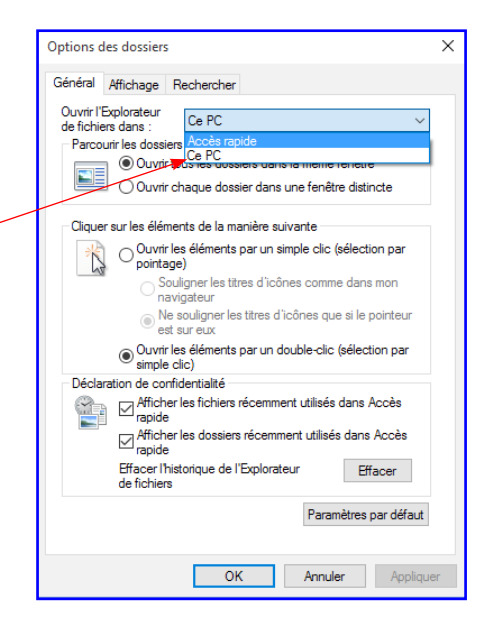

#### Cas particulier des *images* stockées dans OneDrive :

Dans OneDrive, il vous est possible de créer un dossier contenant des images (photos) et de le nommer selon votre souhait personnel mais son contenu sera repéré comme des fichiers images qui apparaîtront comme tel dans le dossier Photos (et l'application Photos).

Le dossier Photos est très spécial car ils regroupe toutes les photos ou images quelques soient leurs positions dans votre OneDrive.

Si vous ouvrez le dossier Photos, de nombreuses fonctions supplémentaires sont alors disponibles. Toutes les photos présentes dans OneDrive apparaîtront classées chronologiquement par Date de prise de vue.

Pour la première fois apparaît les notions d'albums et de mots clé.

Pour atteindre ce dossier particulier, cliquer sur Photos dans l'arborescence de gauche. Voici ce qui s'affiche :

| 🖳 Ajou                                                                                                    | iter à l'album 🛛 🍼 Moo | difier les mots clé |
|----------------------------------------------------------------------------------------------------|------------------------|---------------------|
| mercredi                                                                                                    | 4 novembre 2015 Dé     | sélectionner tou    |
| A CALLER DA REFOLUTION A CALLER DA REFOLUTION A CALLER DA REFOLUCIÓN DA REFOLUCIÓN DA |                        |                     |
| mardi 2                                                                                                    | Ajouter à l'album      | ier tout            |
| Fauntine     Mise A Jour     Windows Update                                                                                                    | Modifier les mots clés | aptions d'Engenomie |
| Windows Detender<br>Sauvegarde                                                                                                    | Partager               | te elevé            |
| Récupération<br>Activition                                                                                                    | Télécharger            | res                 |
| Pour les développeu                                                                                                    | Faire pivoter          | sphons              |
| mercrec                                                                                                    | Supprimer              | r tout              |
| -                                                                                                    | Afficher le dossier    |                     |
| **                                                                                                    | Renommer               |                     |

Quelque soit le dossier ouvert à l'écran, pour faire réapparaître la liste de tous vos dossiers présents sur OneDrive, cliquer juste sous ce symbole. L'arborescence de OnDrive réapparaçit.

Un clic droit sur une photo ouvre un menu local indiquant les actions possibles sur la photo dont afficher le dossier pour retrouver sa vraie place physique et tout son contenu dans OneDrive.

<u>NB</u> : Toute action réalisée à ce niveau sera également répercutée dans le dossier d'origine.

#### Les albums, leurs utilité et leurs fonctionnement :

<u>NB</u>: l'application locale Photos de Windows 10 reprend ce même mode de fonctionnement.

Un album est un moyen de regrouper des photos ayant un contenu commun ou apparenté :

- Les souvenirs de vacances de l'an dernier.
- Les photos de nos petits enfants depuis ...
- La cérémonie de mariage de xxx.

• ..

Ils sont mémorisés comme des dossiers virtuels et peuvent être consultés, projetés en diaporama, partagés entre amis ...

Ils ne créent pas de doublons dans votre OneDrive et n'occupent donc pas de place physique.

#### Un second menu Démarrer (caché) pour les spécialistes :

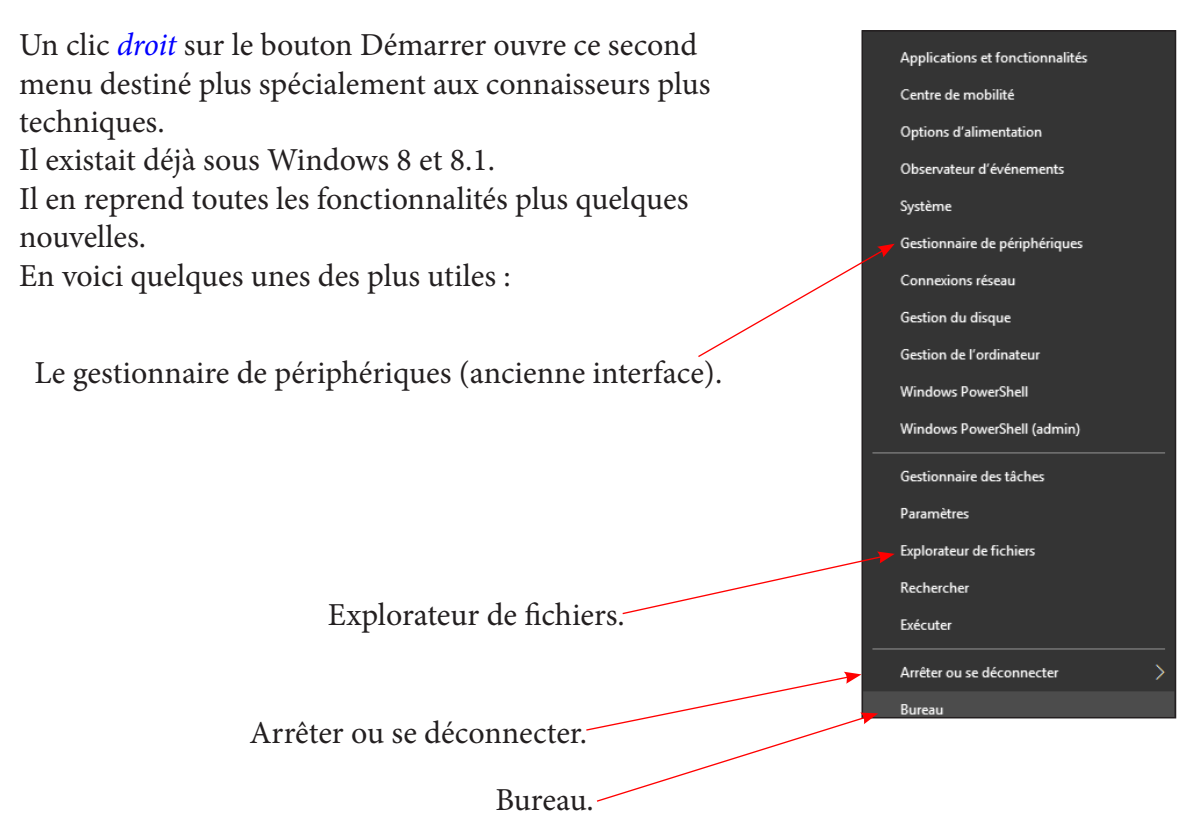

#### Paramètres : Le nouveau Panneau de configuration

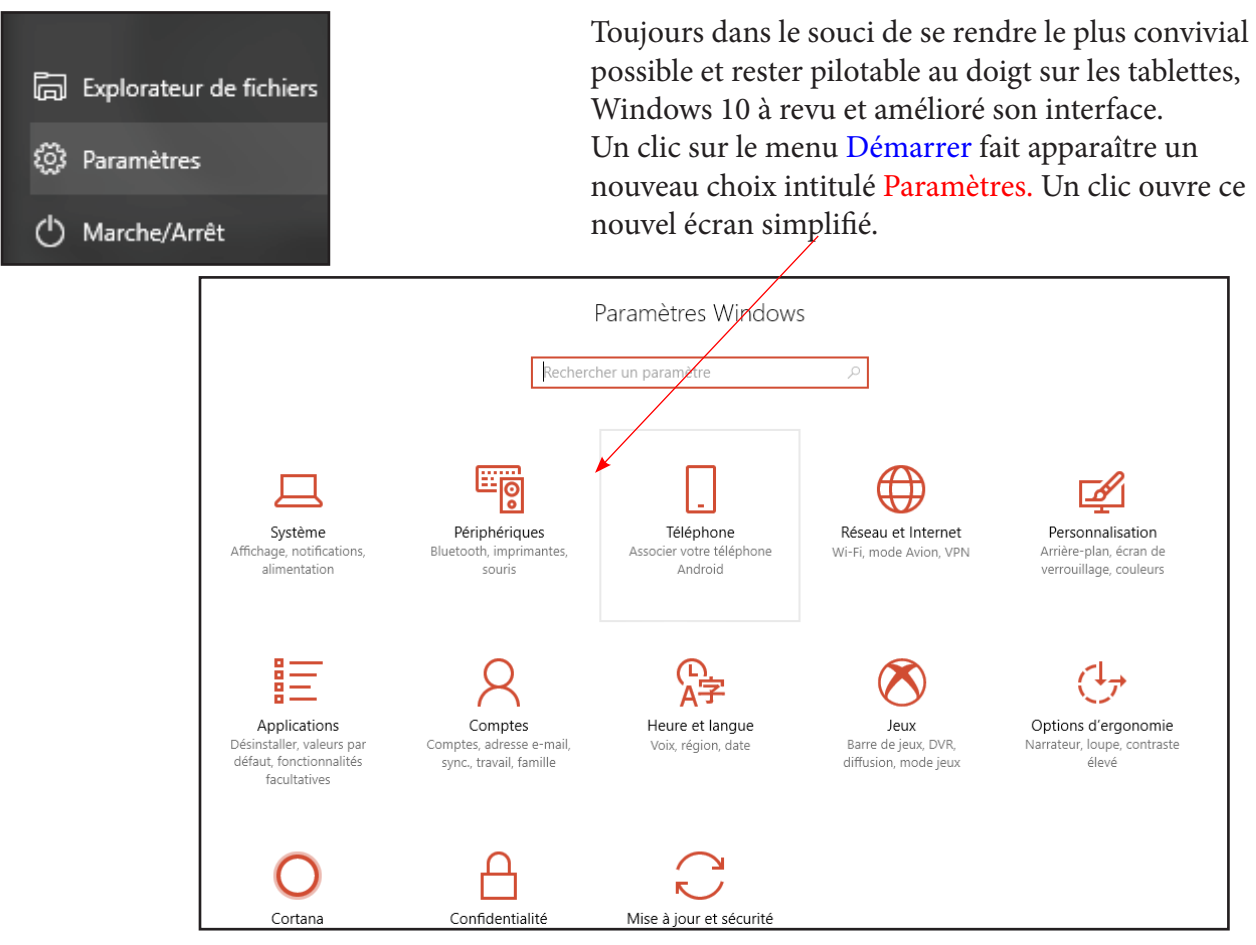

Les paramètres sont classés en 11 catégories plus ou moins détaillées dans leurs sommaires. Plus simple à utiliser que l'exhaustif (mais complexe) Panneau de configuration, il ne le remplace pas, mais les deux outils sont complémentaires.

Le second menu Démarrer vu précédemment dans cette notice permet d'accéder à l'ancien panneau de configuration. (Pensez à utiliser le raccourci clavier Windows + X)

Dés que vous cliquez sur une catégorie, ses sections s'affichent en colonne de gauche, tandis que la zone principale à droite vous donne accès aux différents réglages concernés.

Voici les sous catégories :

| Accueil                                            | ← Paramètres                  | (2) Annual                         |
|----------------------------------------------------|-------------------------------|------------------------------------|
| Rechercher un paramètre 🖉 🔎                        |                               | کی Accueii                         |
| Système                                            | Accueil                       | Rechercher un paramètre            |
| 🖵 Affichage                                        | Rechercher un paramètre 🔎     | Réseau et Internet                 |
| Notifications et actions                           |                               | 🗇 État                             |
| <ul> <li>Alimentation et mise en veille</li> </ul> | Périphériques                 |                                    |
| 🗆 Batterie                                         | Appareils Bluetooth et autres | <i>i</i> ∭. Wi-Fi                  |
| 📼 Stockage                                         | 品 Imprimantes et scanners     | 문 Ethernet                         |
| B Mode tablette                                    |                               | Accès à distance                   |
| □ Multitâche                                       | () Souris                     | % VPN                              |
| Projection sur ce PC                               | 🕀 Pavé tactile                | Mode Avion                         |
| X Expériences partagées                            | Enizia                        |                                    |
| <ol> <li>Informations système</li> </ol>           | 291216                        | (ျာ) Point d'accès sans fil mobile |
|                                                    | cℬ Stylet et Windows Ink      | Consommation des données           |

Si vous cliquez sur Applications, vous obtenez ceci.

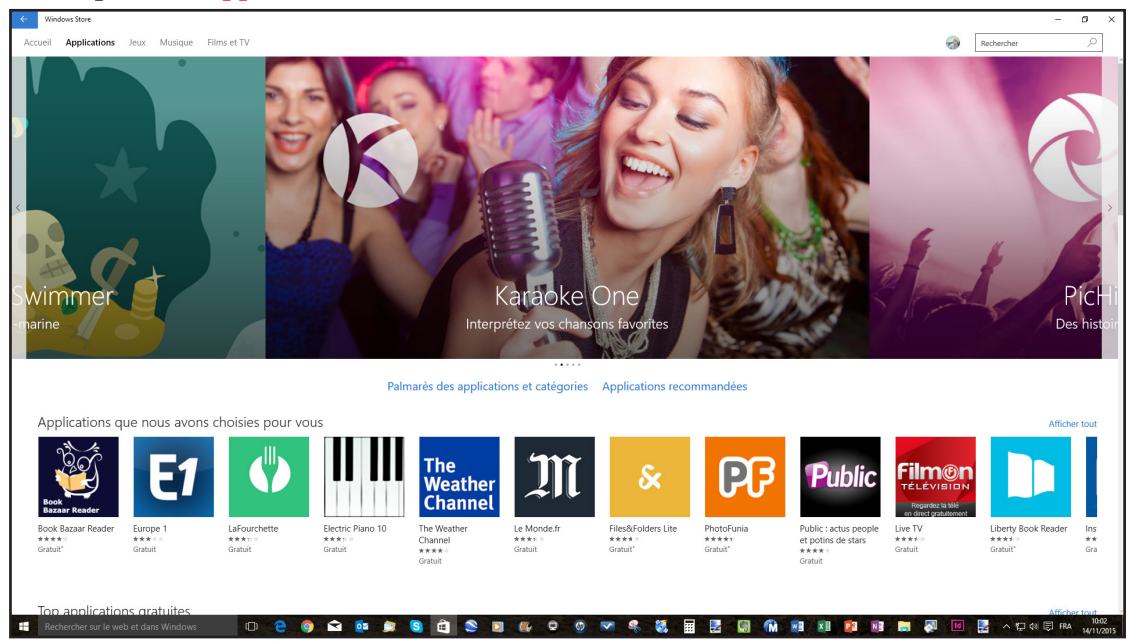

Si vous déroulez vers le bas à la roulette de la souris, vous aurez les sous catégories suivantes

Les choix que Microsoft à choisi pour vous ??? Top applications gratuites. Top applications payantes. Top applications les mieux notées. Nouvelles applications + tendances. Collections. Catégories.

Dans la liste des applications vous avez trouvé semble-t-il votre bonheur. Pour en être sur cliquez sur sa vignette. Une fiche descriptive détaillée s'ouvre. Cliquer sur **Plus** pour plus de renseignements. Ici apparaît le prix. Un clic sur ce prix lance le téléchargement et l'installation du programme.

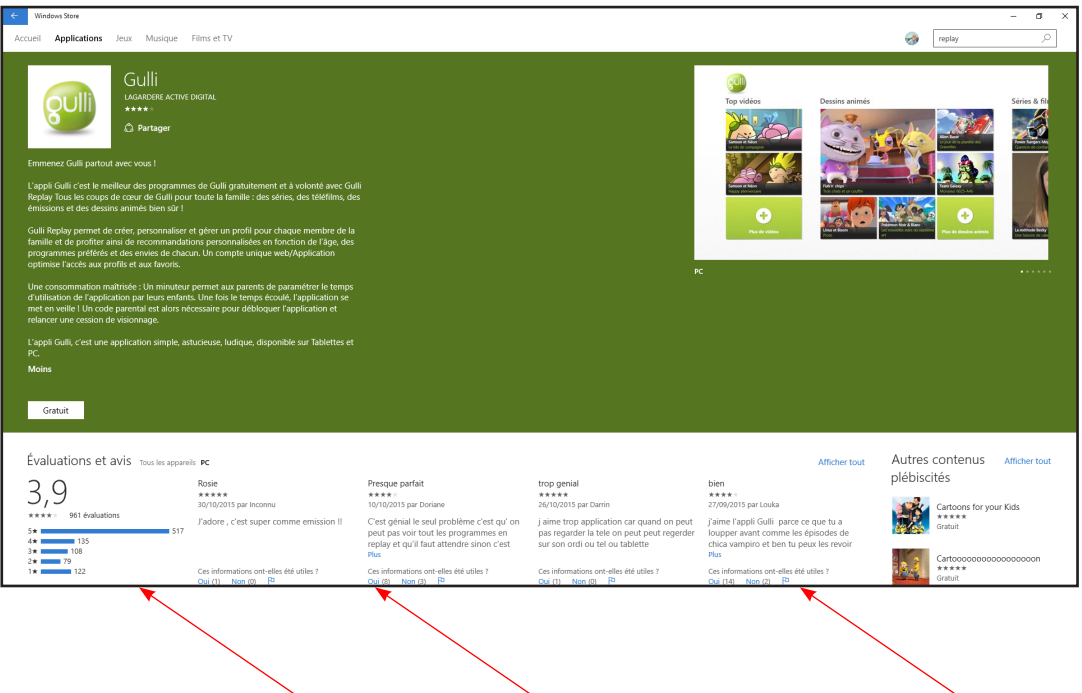

En bas figurent des évaluations, des avis et une liste de Programmes équivalents.

# TABLE DES MATIÈRES

| Quelques remarques préalables                                            |      |    |
|--------------------------------------------------------------------------|------|----|
| Il existe 3 versions de Windows 10                                       | page | 2  |
| Pourquoi un compte Microsoft                                             |      | 2  |
| De multiples avantages                                                   |      |    |
| Création préalable à l'installation/Mise à jour                          | page | 2  |
| Création lors de l'installation/Mise à jour                              | page | 3  |
| Partie 1 : le bureau, le menu démarrer et autres nouveautés.             |      | 3  |
| Premier lancement de Windows 10                                          |      |    |
| Le bureau remplace l'écran d'accueil                                     |      |    |
| Lancer une application                                                   | page | 5  |
| Le menu Démarrer en détails                                              |      |    |
| Le centre de notifications                                               | page | 7  |
| Supprimer des tuiles inutiles dans le menu Démarrer                      | page | 8  |
| Ajouter des tuiles dans le menu Démarrer                                 | page | 9  |
| Faire le ménage dans «Les plus utilisés»                                 | page | 9  |
| Placer des raccourcis sur le bureau                                      | page | 10 |
| Placer des icônes de programmes dans la barre des tâches                 | page | 10 |
| Supprimer des icônes de programmes dans la barre des tâches              | page | 10 |
| Réorganiser la barre de tâches                                           | page | 11 |
| Placer des dossiers dans le Menu Démarrer                                | page | 11 |
| Arrêter l'ordinateur                                                     | page | 11 |
| Gérer son avatar                                                         | page | 12 |
| Créer d'autres comptes                                                   | page | 12 |
| Créer un compte enfant                                                   | page | 12 |
| Utiliser le contrôle parental                                            | page | 12 |
| Se déconnecter pour utiliser un autre compte                             |      | 13 |
| L'Explorateur de fichiers                                                | page | 14 |
| Quelques nouveautés                                                      | page | 14 |
| Quelques caractéristiques                                                | page | 15 |
| Choix de l'application par défaut                                        | page | 17 |
| Ouvrir l'explorateur sans montrer l'Accès rapide ni les fichiers récents | page | 17 |
| Développer l'arborescence d'un dossier                                   | page | 18 |
| Deux explorateurs côte à côte                                            | page | 19 |
| Zipper des fichiers                                                      | page | 19 |
| Copier vers / Déplacer vers                                              | page | 19 |
| Ouvrir l'explorateur en affichant la liste des raccourcis                | page | 20 |
| Pour épingler un dossier dans l'explorateur                              | page | 20 |

| OneDrive                                                             |      | 20 |
|----------------------------------------------------------------------|------|----|
| Définitions                                                          | page | 20 |
| Conséquences :                                                       | page | 20 |
| Comment désynchronier un dossier                                     | page | 21 |
| Comment sauvegarder des fichiers dans le cloud sans les synchroniser | page | 23 |
| Première méthode en local                                            | page | 23 |
| Compléter ultérieurement la sauvegarde                               | page | 23 |
| Seconde méthode par le web                                           | page | 23 |
| Cas particulier des fichiers texte, feuilles de calcul PDF           | page | 24 |
| Cas particulier des images stockées dans OneDrive                    | page | 25 |
| Les albums, leur utilité, leur fonctionnement                        |      | 25 |
| Les mots clé et Légende                                              |      | 26 |
| Partager des dossiers avec des amis                                  | page | 27 |
| Un menu Démarrer caché pour les spécialistes                         |      | 28 |
| Le nouveau Panneau de configuration : Paramètres                     |      | 29 |
| Les bureaux virtuels                                                 | page | 31 |
| Les applications fournies                                            | page | 32 |
| Le Windows store                                                     | page | 32 |
| Les raccourcis clavier                                               |      | 35 |